## MY MONEY MAP

**Personal Financial Management** 

## How to Add a Goal

**Step 1**: Navigate to *PFM* and select the *View Goals* button on your dashboard or choose the *Goals* tab on the toolbar.

|                       |           |                   |                        |             |               | 10   |   |
|-----------------------|-----------|-------------------|------------------------|-------------|---------------|------|---|
|                       | CASHFLOW  | GOALS             | NET WORTH              |             | Q _           |      | 9 |
| Most Recent Activity  |           | •                 | Most Recent Activity   | /           |               |      |   |
| American              | \$16,784. | 98                | Tuesday, November      | 2, 2021     |               |      |   |
| 9 Debits this week    | \$545.48  | >                 | Starbucks<br>American  | 🗙 Diningout | -\$6.8        | 83 > |   |
| Car Loan              | \$21,982. | 78 >              |                        |             |               |      |   |
| 401(k) Fidelity       | \$89,078. | 11 >              | Vonage<br>American     | Utilities   | -\$10.9       | 95 > |   |
| Primary Savings       | \$1,000.0 | 00 >              | Check #125<br>American | personal    | -\$200.0      | 00 > |   |
|                       | VIEW ACCO | vunts <b>&gt;</b> |                        |             | VIEW TRANSACT | IONS | > |
| 🙆 Goals Progress      |           |                   |                        |             |               |      |   |
| Custom savings goal   |           | <b>^</b>          |                        |             |               |      |   |
| 0% complete           |           |                   |                        |             |               |      |   |
| Saved \$0             | of \$500  | 0,000             |                        |             |               |      |   |
| Pay off a credit card |           |                   |                        |             |               |      |   |
| 0% complete           |           |                   |                        |             |               |      |   |
| Paid \$0              | of \$16   | 6,785             |                        |             |               |      |   |
| Save for a house      |           |                   |                        |             |               |      |   |
| 0% complete           |           | •                 |                        |             |               |      |   |
|                       | VIFW G    |                   |                        |             |               |      |   |

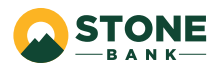

## Step 2: Click Add Goal.

|                                                                                                    | BUDGETS                                          | CASHFLOW                         | GOALS                | NET WORTH                              |        | Q Đ                                                                                                    |
|----------------------------------------------------------------------------------------------------|--------------------------------------------------|----------------------------------|----------------------|----------------------------------------|--------|----------------------------------------------------------------------------------------------------|
| CURRENT                                                                                                    | COMP                                             | LETED                            |                      |                                        |        |                                                                                                    |
| Primary Savings<br>Savings                                                                                         |                                                  |                                  |                      | \$1,000                                | ).00   | Types of Goals                                                                                                    |
| Custom savin<br>Saved \$16.00 t<br>Save \$400.00 r                                                                 | gs goal<br>owards goal of \$<br>nonthly to comp  | 500,000.00<br>lete on 10/20/2125 |                      |                                        | >      | There are two types of goals to<br>choose from: Save for Goals and<br>Pay Off Goals.                                |
| Save for a house<br>Saved \$84.00 towards goal of \$50,000.00<br>Save \$1,960.00 monthly to complete on 11/18/2023 |                                                  |                                  |                      |                                        | >      | Save for Goals could include<br>saving for a house, car, or college<br>fund.<br>Pay Off Goals could include         |
| American<br><sub>Card</sub>                                                                                        |                                                  |                                  |                      | \$16,784                               | 1.98   | paying off your credit card debt,<br>short and long term financial<br>goals.                                        |
| Pay off a crec<br>Paid \$0.00 tow<br>Pay \$1,400.00                                                                | lit card<br>ards goal of \$16<br>monthly to comp | 1,784.98<br>plete on 10/20/2022  |                      |                                        | >      | Regardless of which type of goal<br>you choose, you are in complete<br>control. Start now and achieve<br>your goals |
| $\wedge$                                                                                                    |                                                  | ->                               | Home ow<br>more that | nership can b<br>1 just a <b>drean</b> | n<br>n | ADD GOAL                                                                                                    |
|                                                                                                    |                                                  |                                  | $\sum$               | Mortgages                              | •      | ADD GOAL ALERT                                                                                                    |

**The More You Know**: The *Goals* tab also allows you to view and modify existing Goals. You can rename, increase/decrease goal amounts, and even modify the accounts to track by clicking into the appropriate one.

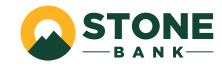

**Step 3**: Choose one of our suggested goal-types or click the *Custom Savings Goal* to create one of your own.

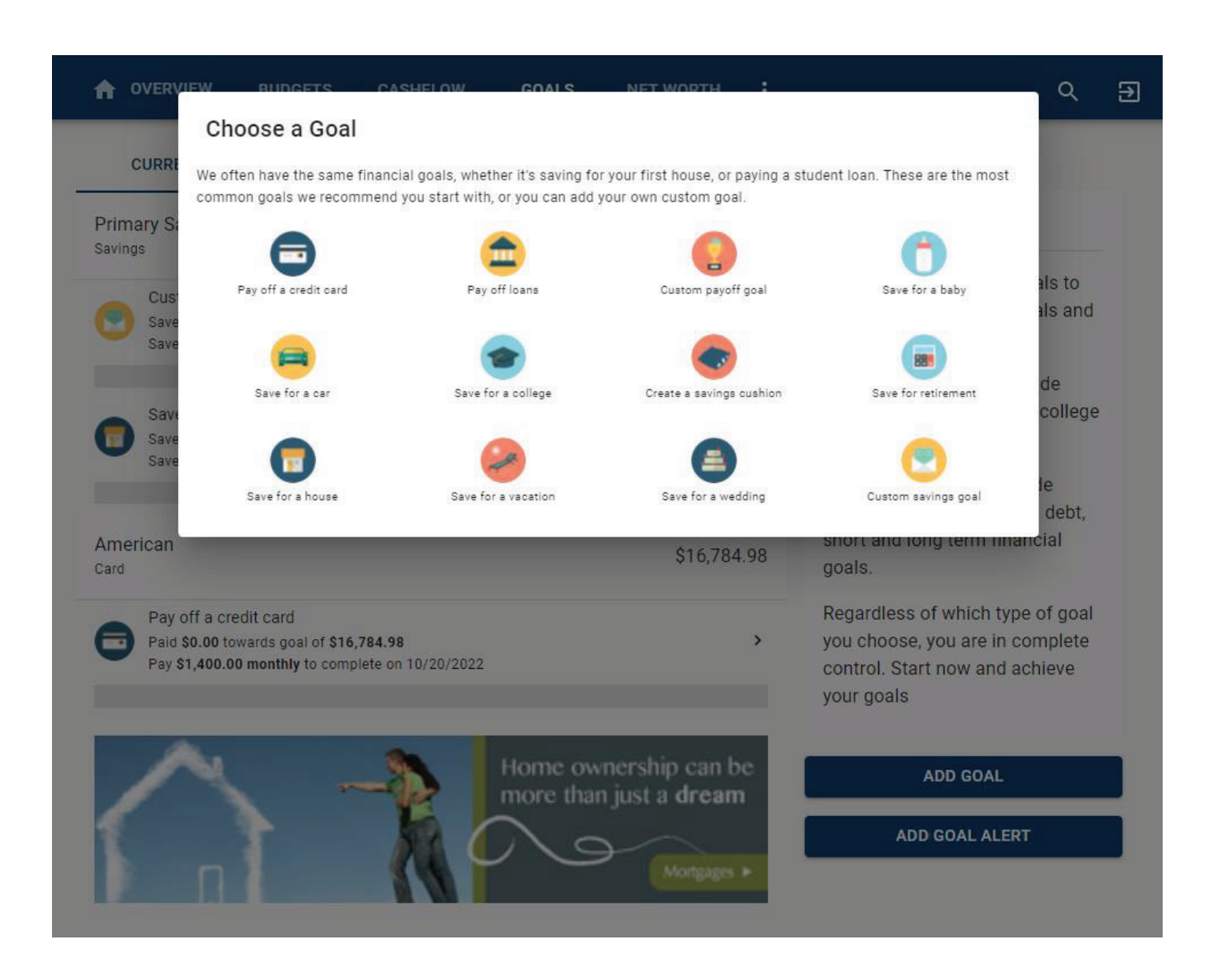

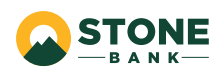

**Step 4**: Complete the following fields related to the *Goal* you are establishing. The *This account has [dollar amount]. Start tracking [dollar amount] towards my goal* field allows you to consider a dollar amount of your choosing already available in the account used to monitor your goal. If you would like to begin saving for this goal starting at \$0, enter a zero in the dollar amount field. In the example below, the user's Primary Savings account has a current balance of \$1,000.00. They are choosing to apply \$500.00 of that \$1,000.00 to their *Trip to Hawaii.* 

Step 5: Click Save.

|                                       | BUDGETS                  | CASHFLOW               | GOALS                    | NET WORTH             | :                              | ٩   | € |
|---------------------------------------|--------------------------|------------------------|--------------------------|-----------------------|--------------------------------|-----|---|
| Add Save For Goal                     |                          |                        |                          |                       |                                |     |   |
|                                       |                          |                        |                          |                       |                                |     |   |
|                                       |                          |                        |                          |                       |                                |     |   |
|                                       | Trip to Hawaii           |                        |                          |                       |                                |     |   |
| Accounts                              |                          |                        |                          |                       |                                |     |   |
| Primary Savings                       |                          |                        |                          |                       |                                | Ŧ   |   |
| Amount you want to save * \$ 3,000.00 |                          |                        |                          |                       |                                |     |   |
| This account has <b>\$1,0</b>         | <b>00.00</b> . Start tra | cking <u>\$ 500.00</u> |                          | towards my g          | joal                           |     |   |
| Completion (Choose C                  | ine)                     |                        |                          |                       |                                |     |   |
| O Complete By Date                    |                          |                        |                          |                       |                                |     |   |
|                                       |                          |                        |                          |                       |                                |     |   |
| Monthly Payment                       |                          |                        |                          |                       |                                |     |   |
| \$ 200.00                             |                          |                        |                          |                       |                                |     |   |
| Create an alert for                   | your goal                |                        |                          |                       |                                |     |   |
| Goal Summary                          |                          |                        |                          |                       |                                |     |   |
| You're saving \$2,500.00 by           | 12/2/2022 for Trip 1     | o Hawaii goal. If you  | ı save <b>\$200.00</b> a | month, you will be ab | le to complete your goal in ti | me. |   |
|                                       |                          | с                      | ANCEL                    | AVE                   |                                |     |   |

Note: My Money Map does not move money, it is a tool to suggest how to save to reach your goal.

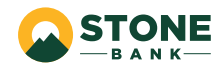